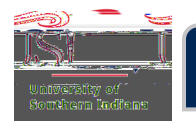

## Tracking a PreApproval

On the Home Screen, find and clickSubmitted Last 90 dayis the PreApproval ribbon.

x Tip: If not on the Home Screen, theirck the Chrome Rivelogo to be taken to it.

| $\equiv$ chromeriver                                                                                                    |                    |                          |
|----------------------------------------------------------------------------------------------------|--------------------|--------------------------|
|                                                                                                    |                    |                          |
| Unused Items<br>0 Credit Card Items<br>0 Receipts                                                                                                    |                    |                          |
| O<br>Draft                                                                                                    | :<br>0<br>Returned | Ü<br>Submitted           |
| State State |                    | Last 90 D                |
| <b>O</b><br>Draft                                                                                                    | O<br>Returned      | Submitted<br>ast 90 days |

From there, click the appropriate PApprovalon the left.

|   | University of Southeastance | Andella de Canto |  |
|---|-----------------------------|------------------|--|
|   |                             |                  |  |
|   |                             |                  |  |
| 7 |                             |                  |  |

## Then click Tracking

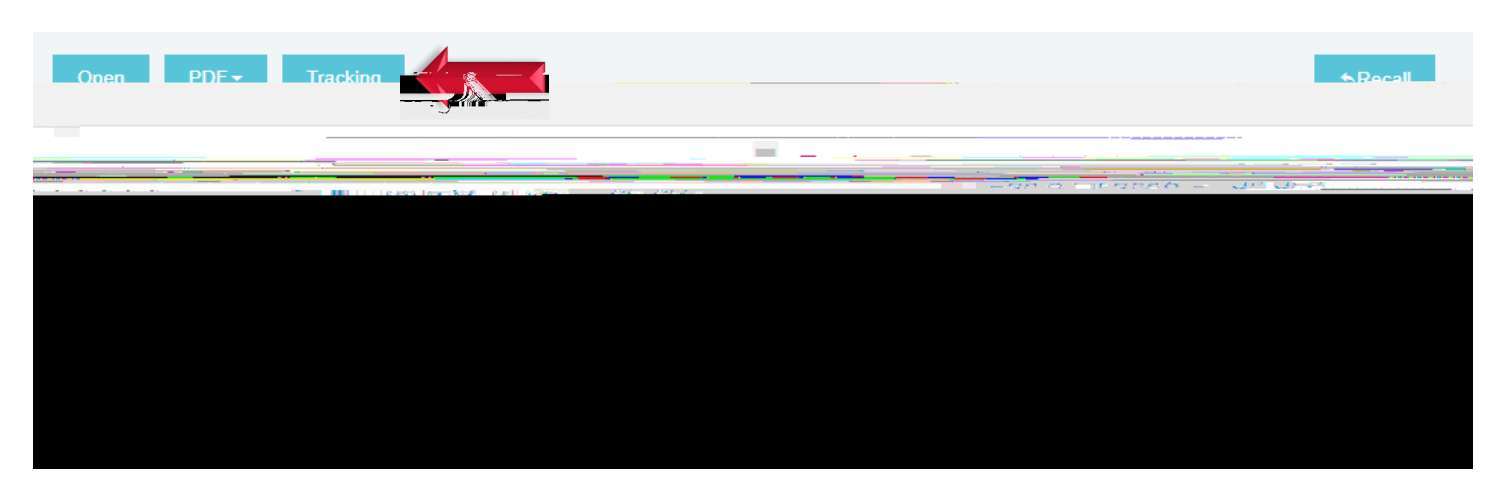

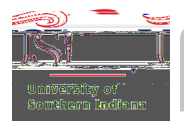

Below is an example of what tracking a Approval looks like after submission.